# Konfigurieren der Erkennung und Durchsetzung anomalöser Endgeräte auf ISE 2.2

## Inhalt

Einführung Voraussetzungen Anforderungen Verwendete Komponenten Hintergrundinformationen Konfigurieren Netzwerkdiagramm Konfigurationen Schritt 1: Ermöglichen Sie die Erkennung anomalischer Ereignisse. Schritt 2: Konfigurieren der Autorisierungsrichtlinie Überprüfen Fehlerbehebung Zugehörige Informationen

## Einführung

In diesem Dokument werden die Erkennung und Durchsetzung von ungewöhnlichen Endgeräten beschrieben. Dies ist eine neue Profiling-Funktion, die in der Cisco Identity Services Engine (ISE) eingeführt wurde, um die Netzwerktransparenz zu verbessern.

#### Voraussetzungen

#### Anforderungen

Cisco empfiehlt, über Kenntnisse in folgenden Bereichen zu verfügen:

- Konfiguration von MAB (Wired MAC Authentication Bypass) auf dem Switch
- Wireless MAB-Konfiguration auf dem Wireless LAN Controller (WLC)
- Änderung der CoA-Konfiguration (Authorization) auf beiden Geräten

#### Verwendete Komponenten

Die Informationen in diesem Dokument basieren auf den folgenden Software- und Hardwareversionen:

- 1. Identity Services Engine 2.2
- 2. Wireless LAN Controller 8.0.100.0

- 3. Cisco Catalyst Switch 3750 15.2(3)E2
- 4. Windows 10 mit kabelgebundenen und Wireless-Adaptern

Die Informationen in diesem Dokument wurden von den Geräten in einer bestimmten Laborumgebung erstellt. Alle in diesem Dokument verwendeten Geräte haben mit einer leeren (Standard-)Konfiguration begonnen. Wenn Ihr Netzwerk in Betrieb ist, stellen Sie sicher, dass Sie die potenziellen Auswirkungen eines Befehls verstehen.

## Hintergrundinformationen

Die Funktion zur Erkennung anomalöser Endgeräte ermöglicht der ISE die Überwachung von Änderungen an spezifischen Attributen und Profilen für verbundene Endpunkte. Wenn eine Änderung mit einer oder mehreren vorkonfigurierten Regeln für ungewöhnliches Verhalten übereinstimmt, kennzeichnet die ISE den Endpunkt als anomalös. Sobald die ISE erkannt wurde, kann sie Maßnahmen (mit CoA) ergreifen und bestimmte Richtlinien durchsetzen, um den Zugriff auf verdächtige Endgeräte einzuschränken. Einer der Anwendungsfälle für diese Funktion ist die Erkennung von MAC-Adressen-Spoofing.

• Hinweis: Diese Funktion behandelt nicht alle potenziellen Szenarien für MAC-Adressen-Spoofing. Lesen Sie unbedingt die Typen von Anomalien, die von dieser Funktion abgedeckt werden, um ihre Anwendbarkeit auf Ihre Anwendungsfälle zu ermitteln.

Sobald die Erkennung aktiviert ist, überwacht die ISE alle neuen Informationen, die sie für vorhandene Endgeräte erhält, und prüft, ob diese Attribute geändert wurden:

- NAS-Port-Typ: Legt fest, ob die Zugriffsmethode f
  ür diesen Endpunkt ge
  ändert wurde. Wenn
  z. B. dieselbe MAC-Adresse, die 
  über kabelgebundene Dot1x verbunden ist, auch f
  ür
  Wireless Dot1x und Visa-Vers verwendet wird.
- 2. DHCP Class ID Legt fest, ob sich der Client-/Anbieterendgerätetyp geändert hat. Dies gilt nur, wenn das DHCP-Klasse-ID-Attribut mit einem bestimmten Wert gefüllt und dann in einen anderen Wert geändert wird. Wenn ein Endpunkt mit einer statischen IP-Adresse konfiguriert ist, wird das DHCP-Klasse-ID-Attribut nicht in die ISE übernommen. Wenn später ein anderes Gerät die MAC-Adresse spuckt und DHCP verwendet, ändert sich die Klassen-ID von einem leeren Wert in eine bestimmte Zeichenfolge. Dies löst keine Erkennung von Anomouls-Verhalten aus.
- 3. Endpunktrichtlinie Eine Änderung des Endgeräteprofils vom Drucker oder IP-Telefon zur Workstation.

Sobald die ISE eine der oben genannten Änderungen erkennt, wird das AnomalousBehavior-Attribut dem Endpunkt hinzugefügt und auf True festgelegt. Dies kann später als Bedingung in Autorisierungsrichtlinien verwendet werden, um den Zugriff für den Endpunkt bei zukünftigen Authentifizierungen zu beschränken.

Wenn die Durchsetzung konfiguriert ist, kann die ISE eine CoA senden, sobald die Änderung erkannt wurde, um sie erneut zu authentifizieren oder einen Port-Bounce für den Endpunkt auszuführen. In diesem Fall kann der ungewöhnliche Endpunkt in Abhängigkeit von den konfigurierten Autorisierungsrichtlinien unter Quarantäne gestellt werden.

## Konfigurieren

Netzwerkdiagramm

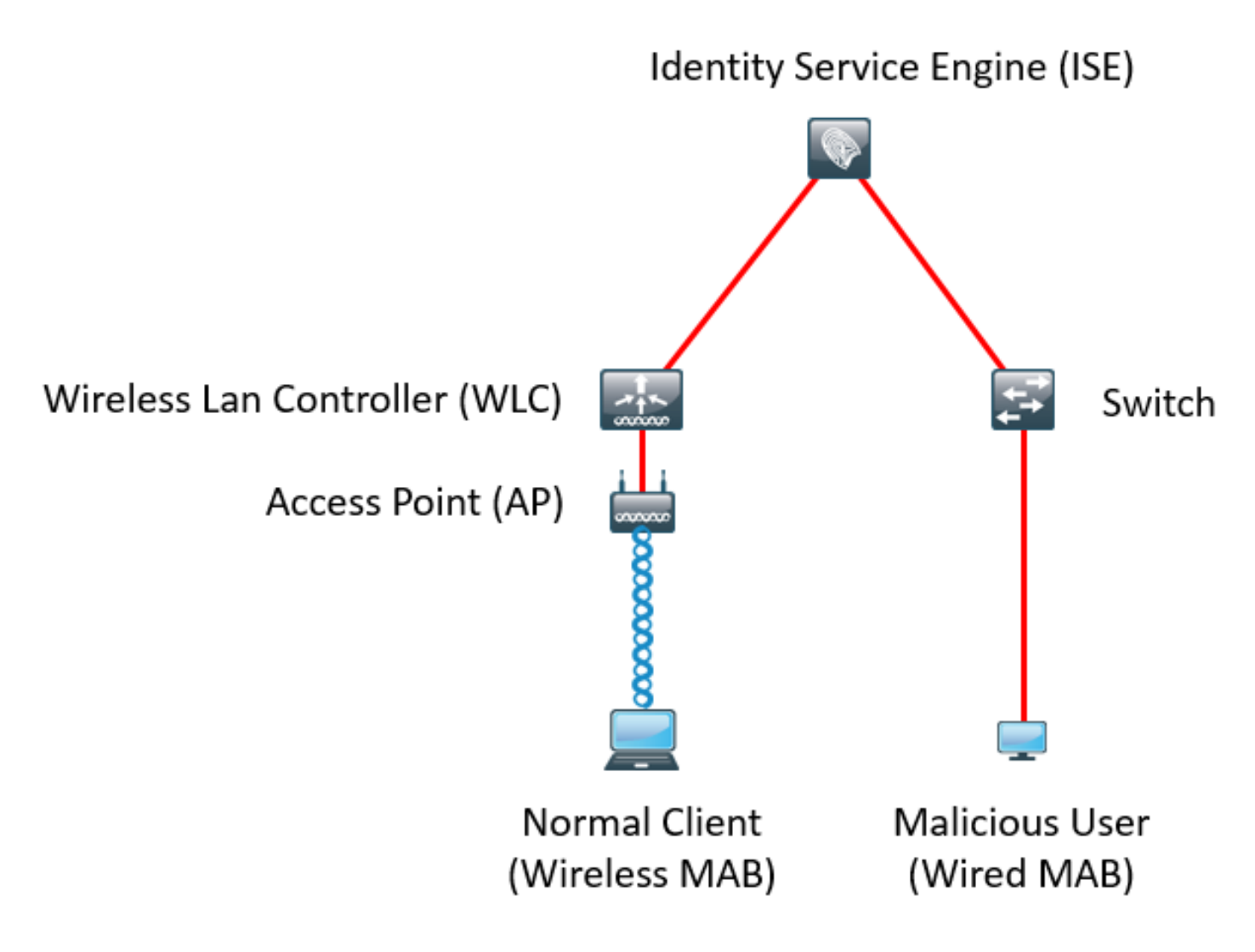

#### Konfigurationen

Auf dem Switch und dem WLC werden einfache MAB- und AAA-Konfigurationen ausgeführt. Um diese Funktion zu verwenden, gehen Sie wie folgt vor:

Schritt 1: Ermöglichen Sie die Erkennung anomalischer Ereignisse.

Navigieren Sie zu Administration > System > Settings > Profiling.

#### **Profiler Configuration**

| * СоА Туре: [                                  | Reauth 👻      |                                                                                |
|------------------------------------------------|---------------|--------------------------------------------------------------------------------|
| Current custom SNMP community strings:         | •••••         | Show                                                                           |
| Change custom SNMP community strings:          |               | (For NMAP, comma separated. Field will be cleared on successful saved change.) |
| Confirm changed custom SNMP community strings: |               | (For NMAP, comma separated. Field will be cleared on successful saved change.) |
| EndPoint Attribute Filter:                     | Enabled (i)   |                                                                                |
| Enable Anomalous Behaviour Detection:          | ✓ Enabled (i) |                                                                                |
| Enable Anomalous Behaviour Enforcement:        | ✓ Enabled     |                                                                                |
| Save Reset                                     |               |                                                                                |

Die erste Option ermöglicht der ISE die Erkennung ungewöhnlicher Verhaltensweisen, jedoch wird kein CoA gesendet (Nur-Transparenz-Modus). Bei der zweiten Option kann die ISE CoA senden, sobald ein ungewöhnliches Verhalten erkannt wurde (Durchsetzungsmodus).

#### Schritt 2: Konfigurieren der Autorisierungsrichtlinie

Konfigurieren Sie das Anomlousverhalten-Attribut als Bedingung in der Autorisierungsrichtlinie, wie im Bild gezeigt:

| ▼ Exceptions (1) |          |                  |    |                                                                                      |      |              |  |
|------------------|----------|------------------|----|--------------------------------------------------------------------------------------|------|--------------|--|
|                  | Status   | Rule Name        |    | Conditions (identity groups and other conditions)                                    |      | Permissions  |  |
|                  | ~        | Anomalous Client | if | (EndPoints:AnomalousBehaviour EQUALS true AND DEVICE:Location EQUALS All Locations ) | then | DenyAccess   |  |
| Sta              | ndard    |                  |    |                                                                                      |      |              |  |
|                  | Status   | Rule Name        |    | Conditions (identity groups and other conditions)                                    |      | Permissions  |  |
|                  | <b>~</b> | Normal Client    | if | DEVICE:Location EQUALS All Locations                                                 | then | PermitAccess |  |

## Überprüfen

Stellen Sie eine Verbindung mit einem Wireless-Adapter her. Verwenden Sie den Befehl **ipconfig /all**, um die MAC-Adresse des Wireless-Adapters zu finden, wie im Bild gezeigt:

Wireless LAN adapter Wi-Fi:

| Connection-specific DNS Suffix . |                                             |
|----------------------------------|---------------------------------------------|
| Description                      | : 802.11n USB Wireless LAN Card             |
| Physical Address                 | : C0-4A-00-21-49-C2                         |
| DHCP Enabled                     | : Yes                                       |
| Autoconfiguration Enabled        | : Yes                                       |
| Link-local IPv6 Address          | : fe80::1c54:884a:33c0:bcf1%4(Preferred)    |
| IPv4 Address                     | : 192.168.1.38(Preferred)                   |
| Subnet Mask                      | : 255.255.255.0                             |
| Lease Obtained                   | : Friday, December 30, 2016 5:17:12 AM      |
| Lease Expires                    | : Friday, December 30, 2016 6:17:12 AM      |
| Default Gateway                  | : 192.168.1.1                               |
| DHCP Server                      | : 192.168.1.1                               |
| DHCPv6 IAID                      | : 46156288                                  |
| DHCPv6 Client DUID               | : 00-01-00-01-1F-F3-74-5F-C0-4A-00-21-49-C2 |
| DNS Servers                      | : fec0:0:0:ffff::1%1                        |
|                                  | fec0:0:0:ffff::2%1                          |
|                                  | fec0:0:0:ffff::3%1                          |
| NetBIOS over Tcpip               | : Enabled                                   |

Um einen böswilligen Benutzer zu simulieren, können Sie die MAC-Adresse des Ethernet-Adapters mit der MAC-Adresse des normalen Benutzers vergleichen.

| ieneral                                     | Advanced                                                                   | Driver                   | Details               | Events                   | Power Manage                             | ement         |
|---------------------------------------------|----------------------------------------------------------------------------|--------------------------|-----------------------|--------------------------|------------------------------------------|---------------|
| The foll<br>the prop<br>on the r            | owing proper<br>perty you war<br>ight.                                     | ties are a<br>nt to char | vailable fonge on the | or this ne<br>e left, an | etwork adapter. C<br>d then select its v | lick<br>value |
| Property                                    | y:                                                                         |                          |                       | ١                        | /alue:                                   |               |
| IPv4 C                                      | hecksum Off<br>Packet                                                      | load                     | ^                     | ۲                        | C04A002149C2                             |               |
| Large<br>Large                              | Send Offload<br>Send Offload                                               | V2 (IPv4<br>V2 (IPv6     | 4)<br>5)              | 0                        | Not Present                              |               |
| Local                                       | Administered                                                               | d Address                | 5                     |                          |                                          |               |
| Maxim<br>Packe<br>Receiv<br>Receiv<br>Speed | um Number o<br>t Priority & VL<br>ve Buffers<br>ve Side Scalir<br>& Duplex | f RSS Qu<br>AN<br>ng     | Jeues                 |                          |                                          |               |
| TCP C<br>Transn                             | hecksum Offl<br>hecksum Offl<br>nit Buffers                                | load (IPv                | 4)<br>6) ~            |                          |                                          |               |
|                                             |                                                                            |                          |                       |                          |                                          |               |

Sobald der normale Benutzer eine Verbindung hergestellt hat, wird ein Endpunkt-Eintrag in der Datenbank angezeigt. Anschließend stellt der böswillige Benutzer eine Verbindung über eine gefälschte MAC-Adresse her.

In den Berichten wird die Erstverbindung vom WLC aus angezeigt. Anschließend stellt der böswillige Benutzer eine Verbindung her und 10 Sekunden später wird ein CoA ausgelöst, da der ungewöhnliche Client erkannt wird. Da der globale CoA-Typ auf **Reauth** festgelegt ist, versucht der Endpunkt erneut, eine Verbindung herzustellen. Die ISE legt das AnomalousBehavior-Attribut bereits auf True fest, sodass die ISE mit der ersten Regel übereinstimmt und dem Benutzer verweigert.

|   | Logged At               | RADIUS St          | Details   | <li>Identity</li>   | Endpoint ID       | Authorization Rule    | Network Device |        |
|---|-------------------------|--------------------|-----------|---------------------|-------------------|-----------------------|----------------|--------|
| × | Match Alfogged At       | ✓ of the following | ng rules. | Enter Advanced Filt | er Nam Save       |                       |                | -      |
|   | Loaaed At               | ✓ Within           |           | ✓ Custom            | ✓ From 12/30/20   | 16 8:: 🛗 To 12/30/201 | 16 8:38 🛗 🕇 🛱  | Filter |
|   | 2016-12-30 20:37:59.728 | 8                  | ò         | C0:4A:00:21:49:C2   | C0:4A:00:21:49:C2 | Anomalous Client      | SW             |        |
|   | 2016-12-30 20:37:59.704 |                    | Q         |                     | C0:4A:00:21:49:C2 |                       | SW             |        |
|   | 2016-12-30 20:37:49.614 | <b>~</b>           | Q         | C0:4A:00:21:49:C2   | C0:4A:00:21:49:C2 | Normal Client         | SW             |        |
|   | 2016-12-30 20:22:00.193 |                    | Q         | C0:4A:00:21:49:C2   | C0:4A:00:21:49:C2 | Normal Client         | WLC            |        |

Wie im Bild gezeigt, können Sie die Details unter dem Endpunkt auf der Registerkarte "Context Visibility" (Kontexttransparenz) anzeigen:

| Endpoints > C0:4A:00:21:49:0                                                                                  | 2                                                                                                    |                     |         |                 |            |            |
|----------------------------------------------------------------------------------------------------|----------------------------------------------------------------------------------------------------|---------------------|---------|-----------------|------------|------------|
| C0:4A:00:21:49:C2<br>MAC Address: 0<br>Username: c04<br>Endpoint Profil<br>Current IP Addr<br>Location: Local | O         O         Image: Color of the second second seco | 2<br>ee<br>3<br>ons |         |                 |            |            |
| Applications At                                                                                               | tributes Au                                                                                                    | uthentication       | Threats | Vulnerabilities |            |            |
| General Attributes                                                                                            |                                                                                                    |                     |         |                 |            |            |
| Description                                                                                                   |                                                                                                    |                     |         |                 |            |            |
| Static Assignment fa                                                                                          | alse                                                                                                    |                     |         |                 |            |            |
| Endpoint Policy T                                                                                             | P-LINK-Device                                                                                                    |                     |         |                 |            |            |
| Static Group Assignment fa                                                                                    | alse                                                                                                    |                     |         |                 |            |            |
| Identity Group Assignment P                                                                                   | Profiled                                                                                                    |                     |         |                 |            |            |
| Custom Attributes                                                                                             |                                                                                                    |                     |         |                 |            |            |
|                                                                                                    |                                                                                                    |                     |         |                 | ▼ Filter - | <b>Q</b> - |
| Attribute Name                                                                                                |                                                                                                    | Attribute Value     | e       |                 |            |            |
| No data found. Add custom                                                                                     | attributes here.                                                                                                    |                     |         |                 |            |            |
|                                                                                                    |                                                                                                    |                     |         |                 |            |            |
| Other Attributes                                                                                              |                                                                                                    |                     |         |                 |            |            |
| AAA-Server                                                                                                    | sth-nice                                                                                                    | 2                   |         |                 |            |            |
| AD-Last-Fetch-Time                                                                                            | 148313                                                                                                    | 0280592             |         |                 |            |            |
| Acct-Input-Gigawords                                                                                          | 0                                                                                                    |                     |         |                 |            |            |
| Acct-Output-Gigawords                                                                                         | 0                                                                                                    |                     |         |                 |            |            |
| Airespace-Wlan-Id                                                                                             | 3                                                                                                    |                     |         |                 |            |            |
| AllowedProtocolMatchedRule                                                                                    | MAB                                                                                                    |                     |         |                 |            |            |
| AnomalousBehaviour                                                                                            | true                                                                                                    |                     |         |                 |            |            |

Wie Sie sehen, kann der Endpunkt aus der Datenbank gelöscht werden, um dieses Attribut zu löschen.

Wie im Bild gezeigt, enthält das Dashboard eine neue Registerkarte, um die Anzahl der Clients anzuzeigen, die dieses Verhalten zeigen:

| cisco    | Identity Serv  | ices Engine | Home            | Context Visibi  | lity • Operations       | <ul> <li>Policy</li> </ul> | Administration | <ul> <li>Work Cent</li> </ul> | ers              |                      | License Warning 🔺 |                |
|----------|----------------|-------------|-----------------|-----------------|-------------------------|----------------------------|----------------|-------------------------------|------------------|----------------------|-------------------|----------------|
|          | Summary        | Endpoints   | Guests          | Vulnera         | bility Threat           | +                          |                |                               |                  |                      |                   | 4              |
|          | ETDICS         |             |                 |                 |                         |                            |                |                               |                  |                      |                   |                |
| IV       | IETRICS        | Total Carda |                 |                 | Anthen Finde            |                            |                | la sta d Es da s              |                  | A                    | Dahardan O        | - <u>,</u>     |
|          |                | Total Endpo | oints O         |                 | Active Endp             | oints O                    | Re             | jected Endpo                  | ants O           | Anomalous            | Behavior 0        | Authenti       |
| *        | <              | 1           |                 | 1               |                         | 0                          |                |                               | 0                |                      | 1                 |                |
|          |                |             |                 |                 |                         |                            |                |                               | •                |                      |                   |                |
|          |                |             |                 |                 |                         |                            |                |                               |                  |                      |                   |                |
|          |                |             |                 |                 |                         |                            |                |                               |                  |                      |                   |                |
|          |                |             |                 |                 |                         |                            |                |                               |                  |                      |                   |                |
| Filters: | × Anomalous E  | ndpoints    |                 |                 |                         |                            |                |                               |                  |                      |                   |                |
|          |                |             |                 |                 |                         |                            |                |                               |                  |                      |                   |                |
|          |                |             |                 | -               |                         |                            | . 0            | -                             |                  |                      |                   |                |
|          | Type Profile   | 50          |                 | Q D             | OUI OS Type             | s Identity Group           | 50             | 0 9                           | Location Type    | DEVICES  Device Name |                   |                |
|          |                |             |                 |                 |                         |                            |                |                               |                  |                      |                   |                |
|          |                |             |                 |                 |                         |                            |                |                               |                  |                      |                   |                |
|          |                |             |                 |                 |                         |                            |                |                               |                  |                      |                   |                |
|          |                |             |                 |                 |                         |                            |                |                               |                  |                      |                   |                |
|          |                |             |                 |                 |                         |                            |                |                               |                  |                      |                   |                |
|          | homevices: [10 | 00%]        |                 |                 | tp-li,ltd.: ['          | 00%]                       |                |                               | locattions: [100 | 2%]                  |                   |                |
|          |                |             |                 |                 |                         |                            |                |                               |                  |                      |                   |                |
| 1 Sei    | ected          |             |                 |                 |                         |                            |                |                               |                  |                      | Rows/Page 1       |                |
| 0        | + 🛍 G          | S ANC ▼ C   | hange Authoriza | tion - Clear Th | reats & Vulnerabilities | Export - Imp               | MDM Action     | s - Release R                 | ejected Revoke C | Certificate          |                   |                |
|          | MAC Addres     | s Ano       | malous Behav    | vior            | Pv4 Address             | Username                   | Hostname       | Location                      | Endpoint Profile | Description          | OUI               | 05             |
| ×        | MAC Address    | true        | •               | ×               | IPv4 Address            | Username                   | Hostname       | Location                      | Endpoint Profile | Description          | 00                | I 0            |
|          | C0:4A:00:21    | :49:C2 true |                 |                 | 192.168.1.38            | c04a002149c2               |                | Location + All                | TP-LINK-Device   |                      | TP-L              | INK TECHNOLOGI |

## Fehlerbehebung

Aktivieren Sie zur Fehlerbehebung das Debuggen von Profilen, wenn Sie zu Administration > System > Logging > Debug Log Configuration navigieren.

| dentity Services Engine          | Home                                                                                                    | ations Folicy A      | Administration    Work Centers                      |  |  |  |  |  |  |
|----------------------------------|----------------------------------------------------------------------------------------------------|----------------------|-----------------------------------------------------|--|--|--|--|--|--|
| ▼System ► Identity Management    | System      Identity Management       Network Resources       Device Portal Management      pxGrid Services       Feed Service      Threat Centric NAC |                      |                                                     |  |  |  |  |  |  |
| Deployment Licensing + Certifica | tes -Logging + Maintenance Upgr                                                                                                    | ade Backup & Restore | Admin Access Settings                               |  |  |  |  |  |  |
| 0                                |                                                                                                    |                      |                                                     |  |  |  |  |  |  |
| Local Log Settings               | Node List > sth-nice.example.com                                                                                                    |                      |                                                     |  |  |  |  |  |  |
| Remote Logging Targets           | Debug Lever Configuration                                                                                                    |                      |                                                     |  |  |  |  |  |  |
| Logging Categories               | / Edit CReset to Default                                                                                                    |                      |                                                     |  |  |  |  |  |  |
| Message Catalog                  | Component Name                                                                                                    | Log Level Desc       | cription                                            |  |  |  |  |  |  |
| Debug Log Configuration          | O portal-web-action                                                                                                    | INFO Base            | e Portal debug messages                             |  |  |  |  |  |  |
|                                  | O posture                                                                                                    | INFO Post            | ture debug messages                                 |  |  |  |  |  |  |
| Collection Filters               | O previewportal                                                                                                    | INFO Prev            | view Portal debug messages                          |  |  |  |  |  |  |
|                                  | • profiler                                                                                                    | DEBUG T pro          | ofiler debug messages                               |  |  |  |  |  |  |
|                                  | O provisioning                                                                                                    | INFO Clien           | nt Provisioning client debug messages Save   Cancel |  |  |  |  |  |  |

Um die Datei ISE **Profiler.log** zu finden, wählen Sie **Operations > Download Logs > Debug Logs** (Vorgänge > Download-Protokolle > Debug-Protokolle), wie im Bild gezeigt:

| dentity Services Engine            | ome 🔹 🕨 Context Visibi | lity - Operations   | Policy     Administration | Work Centers            |
|------------------------------------|------------------------|---------------------|---------------------------|-------------------------|
| RADIUS Threat-Centric NAC Live Log | s + TACACS - Trou      | eleshoot + Adaptive | Network Control Reports   |                         |
| Diagnostic Tools Download Logs     |                        |                     |                           |                         |
|                                    |                        |                     |                           |                         |
| Appliance node list                | Support                | Bundle Debug L      | ogs                       |                         |
| sth-nice                           |                        |                     |                           |                         |
|                                    |                        |                     |                           |                         |
|                                    | Debug Log              | Туре                | Log File                  | Description             |
|                                    |                        |                     | prrt-server.log.7         |                         |
|                                    |                        |                     | prrt-server.log.8         |                         |
|                                    |                        |                     | prrt-server.log.9         |                         |
|                                    | profiler               |                     |                           | Profiler debug messages |
|                                    |                        |                     | profiler.log              |                         |

Diese Protokolle zeigen einige Ausschnitte aus der Datei **Profiling.log** an. Wie Sie sehen können, konnte die ISE erkennen, dass der Endpunkt mit der MAC-Adresse C0:4A:00:21:49:C2 die Zugriffsmethode geändert hat, indem die alten und neuen Werte der NAS-Port-Type-Attribute verglichen wurden. Es ist drahtlos, wird aber zu Ethernet geändert.

2016-12-30 20:37:43,874 DEBUG [EndpointHandlerWorker-2-34-thread-1][]

```
cisco.profiler.infrastructure.profiling.ProfilerManager -: Profiling:- Classify hierarchy
C0:4A:00:21:49:C2
2016-12-30 20:37:43,874 DEBUG [MACSpoofingEventHandler-52-thread-1][]
profiler.infrastructure.probemgr.event.MACSpoofingEventHandler -: ProfilerCollection:- Received
AttrsModifiedEvent in MACSpoofingEventHandler MAC: C0:4A:00:21:49:C2
2016-12-30 20:37:49,618 DEBUG [MACSpoofingEventHandler-52-thread-1][]
profiler.infrastructure.probemgr.event.MACSpoofingEventHandler -: ProfilerCollection:- Received
AttrsModifiedEvent in MACSpoofingEventHandler MAC: C0:4A:00:21:49:C2
2016-12-30 20:37:49,618 INFO
                               [MACSpoofingEventHandler-52-thread-1][]
com.cisco.profiler.api.MACSpoofingManager -: ProfilerCollection:- Anomalous Behaviour Detected:
C0:4A:00:21:49:C2 AttrName: NAS-Port-Type Old Value: Wireless - IEEE 802.11 New Value: Ethernet
2016-12-30 20:37:49,620 DEBUG [MACSpoofingEventHandler-52-thread-1][]
cisco.profiler.infrastructure.cache.EndPointCache -: ProfilerCollection:- Updating end point: mac
- C0:4A:00:21:49:C2
2016-12-30 20:37:49,621 DEBUG [MACSpoofingEventHandler-52-thread-1][]
cisco.profiler.infrastructure.cache.EndPointCache -: ProfilerCollection:- Reading significant
attribute from DB for end point with mac C0:4A:00:21:49:C2
2016-12-30 20:37:49,625 DEBUG [MACSpoofingEventHandler-52-thread-1][]
profiler.infrastructure.probemgr.event.EndpointPersistEventHandler -: ProfilerCollection: - Adding
to queue endpoint persist event for mac: C0:4A:00:21:49:C2
Daher ergreift die ISE Maßnahmen, da die Durchsetzung aktiviert ist. Die Aktion besteht hier
darin, eine CoA zu senden, abhängig von der globalen Konfiguration in den oben genannten
Profileinstellungen. Im vorliegenden Beispiel ist der CoA-Typ auf Reauth festgelegt, sodass die
ISE den Endpunkt erneut authentifizieren und die konfigurierten Regeln erneut überprüfen kann.
Diesmal entspricht es der Anomalous-Clientregel und wird daher abgelehnt.
2016-12-30 20:37:49,625 INFO
                               [MACSpoofingEventHandler-52-thread-1][]
profiler.infrastructure.probemgr.event.MACSpoofingEventHandler -: ProfilerCollection:- Taking mac
spoofing enforcement action for mac: C0:4A:00:21:49:C2
2016-12-30 20:37:49,625 INFO
                              [MACSpoofingEventHandler-52-thread-1][]
profiler.infrastructure.probemgr.event.MACSpoofingEventHandler -: ProfilerCollection:- Triggering
Delayed COA event. Should be triggered in 10 seconds
2016-12-30 20:37:49,625 DEBUG [CoAHandler-40-thread-1][]
cisco.profiler.infrastructure.profiling.CoAHandler -: ProfilerCoA:- Received CoAEvent
notification for endpoint: C0:4A:00:21:49:C2
2016-12-30 20:37:49,625 DEBUG [CoAHandler-40-thread-1][]
```

cisco.profiler.infrastructure.profiling.CoAHandler -: ProfilerCoA:- Configured Global CoA command type = Reauth 2016-12-30 20:37:49,626 DEBUG [CoAHandler-40-thread-1][] cisco.profiler.infrastructure.profiling.CoAHandler -: ProfilerCoA:- Received FirstTimeProfileCoAEvent for endpoint: C0:4A:00:21:49:C2 2016-12-30 20:37:49,626 DEBUG [CoAHandler-40-thread-1][] cisco.profiler.infrastructure.profiling.CoAHandler -: ProfilerCoA:- Wait for endpoint: C0:4A:00:21:49:C2 to update - TTL: 1 2016-12-30 20:37:49,626 DEBUG [CoAHandler-40-thread-1][] cisco.profiler.infrastructure.profiling.CoAHandler -: ProfilerCoA:- Setting timer for endpoint: C0:4A:00:21:49:C2 to: 10 [sec] 2016-12-30 20:37:49,626 DEBUG [CoAHandler-40-thread-1][] cisco.profiler.infrastructure.profiling.CoAHandler -: ProfilerCoA:- Rescheduled event for endpoint: C0:4A:00:21:49:C2 to retry - next TTL: 0 2016-12-30 20:37:59,644 DEBUG [CoAHandler-40-thread-1][] cisco.profiler.infrastructure.profiling.CoAHandler -: ProfilerCoA:- About to call CoA for nad IP: 10.62.148.106 for endpoint: C0:4A:00:21:49:C2 CoA Command: Reauth 2016-12-30 20:37:59,645 DEBUG [CoAHandler-40-thread-1][] cisco.profiler.infrastructure.profiling.CoAHandler -: ProfilerCoA:- Applying CoA-REAUTH by AAA Server: 10.48.26.89 via Interface: 10.48.26.89 to NAD: 10.62.148.106

#### Zugehörige Informationen

ISE 2.2 Administrationsleitfaden